## <u>国際家政学会(IFHE)更新方法</u>

※会員申込み方法の手順4以降と同様です。年会費を支払えば、自動的に更新となります。

## 1. IFHE の HP ヘアクセスする

IFHE で検索 または http://www.ifhe.org/

| explorer                                                                                                    |                                                                                                    |                                                                                                    |                                                                                                    |    |
|----------------------------------------------------------------------------------------------------|----------------------------------------------------------------------------------------------------|----------------------------------------------------------------------------------------------------|----------------------------------------------------------------------------------------------------|----|
| 3気に入り(A) ツール(T) ヘルプ(H)                                                                                                 |                                                                                                    |                                                                                                    |                                                                                                    |    |
| 🟠 🔎 検索 👷 ៦ភ្លារសេ១ 🐼 😞 🌭                                                                                               | 🕞 • 🔜 🦓                                                                                                    |                                                                                                    |                                                                                                    |    |
|                                                                                                    |                                                                                                    |                                                                                                    |                                                                                                    | 移動 |
|                                                                                                    |                                                                                                    |                                                                                                    |                                                                                                    |    |
|                                                                                                    | email •••••••                                                                                                    | Login show password                                                                                                    | Search                                                                                                    |    |
|                                                                                                    |                                                                                                    |                                                                                                    |                                                                                                    |    |
| FOR HOME ECONOMICS                                                                                                    |                                                                                                    |                                                                                                    |                                                                                                    |    |
| IFHE                                                                                                    |                                                                                                    |                                                                                                    |                                                                                                    |    |
|                                                                                                    |                                                                                                    |                                                                                                    |                                                                                                    |    |
| 1908 -                                                                                                    | <b>2012 IFHE</b><br>is the only worldwide organisation<br>concerned with Home Economics                                                                       |                                                                                                    |                                                                                                    |    |
|                                                                                                    |                                                                                                    | Home Calendar Links Co                                                                                                    | ontact Imprint Sitemap                                                                                                    |    |
|                                                                                                    | About IFHE <u>Membership</u>                                                                                                    | Regions Home Economics Publicat                                                                                                    | tions United Nations Members                                                                                                    |    |
| +++News+++<br>24.07.12.12:00<br>IFHE Council Meeting<br>2014<br>London, Ontario<br>10 - 25.July 2014<br>Download First | New IFHE Special Website<br>"Home Economics"<br>"Home Economics - Quality<br>of Life for All"<br>has been launched during<br>the IFHE Council Meeting<br>2012 | IFHE Campaign "20th<br>Anniversary International<br>Year of the Family 2014"<br>has been launched during<br>the IFHE Council Meeting<br>2012 | +++ Quicklinks +++<br>+++ New: Bonn, 4th August 2012<br>IFHE Distinguished Service<br>Award 2012 Press Release is now<br>available<br>Read more |    |

2. Membership のページへ移動する

| Explorer |                                    |                                                                                  |                 |                                    |                 |                                                  |               |               | 0 |
|----------|------------------------------------|----------------------------------------------------------------------------------|-----------------|------------------------------------|-----------------|--------------------------------------------------|---------------|---------------|---|
| 3気に入り(   | (A) ツール(T) ヘルプ(H)                  |                                                                                  |                 |                                    |                 |                                                  |               |               | Ĩ |
|          | 検索 📌 お気に入り 🚱 😒                     | 🔜 • 🛄 🚜                                                                          |                 |                                    |                 |                                                  |               |               |   |
| ~ /      |                                    |                                                                                  |                 |                                    |                 |                                                  | •             | ➡ 移動          |   |
|          | Itu.                               |                                                                                  |                 | 2                                  |                 |                                                  |               |               | Ť |
|          |                                    | email .                                                                          | Login <u>st</u> | now password                       |                 | Search                                           |               |               | l |
|          |                                    |                                                                                  |                 | 100                                | 1.192           |                                                  |               |               | l |
|          |                                    |                                                                                  |                 |                                    |                 |                                                  |               |               | l |
|          | INTERNATIONAL FEDERATION           |                                                                                  |                 |                                    |                 |                                                  |               |               | l |
|          |                                    |                                                                                  |                 |                                    |                 |                                                  |               |               | l |
|          | in the                             |                                                                                  |                 |                                    |                 |                                                  |               |               | l |
|          |                                    |                                                                                  |                 |                                    |                 |                                                  |               |               | l |
|          | 1000                               | 2012 IFHE<br>is the only worldwide organisation<br>concerned with Home Economics |                 |                                    |                 |                                                  |               | l             |   |
|          | 1909 -                             |                                                                                  |                 |                                    |                 |                                                  |               | l             |   |
|          |                                    |                                                                                  |                 |                                    |                 |                                                  |               |               | l |
|          |                                    |                                                                                  |                 | Home Calendar I                    | Links Contact   | Imprint Siteman                                  |               |               | l |
|          |                                    |                                                                                  |                 |                                    |                 | imprine occorriap                                |               |               | l |
|          |                                    | About IFHE <u>Membership</u>                                                     | Regions         | Home Economics                     | Publications    | United Nations M                                 | embers        | $+ \times y$  | l |
|          |                                    |                                                                                  |                 |                                    | _               | the Cuicklinks of t                              |               | +1            | l |
|          | +++News+++                         | New IFHE Special Website<br>"Home Economics"                                     | IFHE Ca         | mpaign "20th<br>sarv International |                 | +++ QUICKIINKS ++                                | +             | $\downarrow$  | l |
|          | IFHE Council Meeting               | "Home Economics - Quality                                                        | Cof             | the Family 2014"                   | IFH             | E Distinguished Service                          | 1 2012        |               | l |
|          | 2014<br>London, Ontario            | of Life for All"<br>bas been launched during                                     | be              | een launched during                | Aw.<br>ava      | ard 2012 Press Release<br>iilable                | is now        |               | l |
|          | 9 19 - 25 July 2014                | the IFHE Council Meeting                                                         |                 | council meeting                    | Rea             | ad more                                          |               |               | l |
|          | Announcement                       | 2012<br>Read more                                                                |                 | $\mathbf{X}$                       | +++             | New: Bonn, 1st August                            | 2012          | R             | l |
|          | Read more                          |                                                                                  |                 | $\sim$                             | XXI<br>Cor      | I. IFHE Congress 2012<br>ngress Press Release is | - Past<br>now | $\swarrow$    | I |
|          | 15.08.11 12:00<br>XXII. IFHE World | IFHE starts a Partnershin                                                        | 1               | 1.10 -                             | معم<br>محدد است |                                                  |               |               | I |
|          | Congress 2012<br>Melhourpe         | a Partner of [Mem                                                                | bers            | hipJのタフ                            | /をク!            | リックする                                            |               | $\mathcal{I}$ |   |
|          |                                    |                                                                                  |                 |                                    |                 |                                                  |               |               |   |

## 3. 支払い手続きをする

## ① [Payment via Online Payment/Credit Card] の [here] をクリックする。

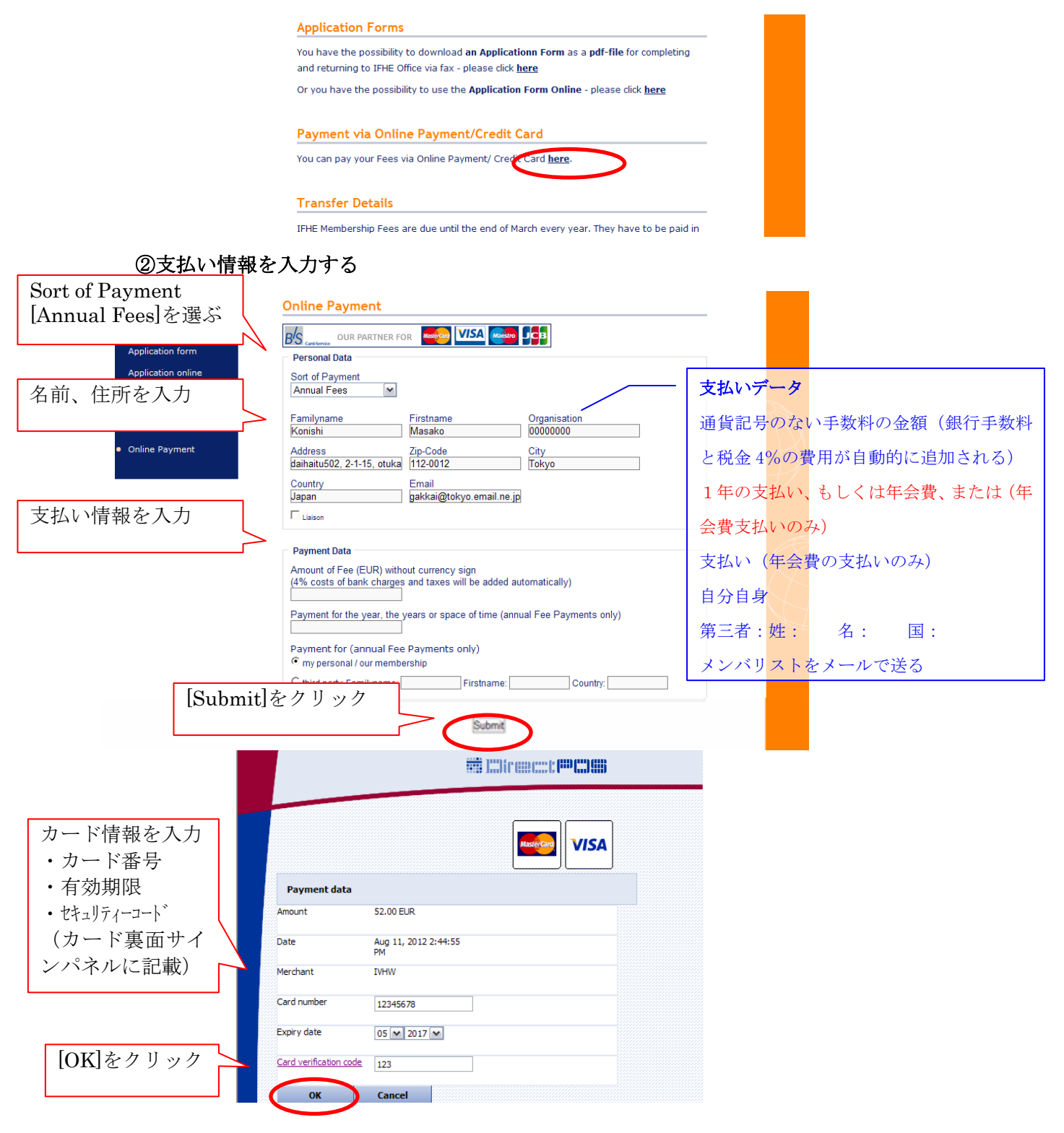